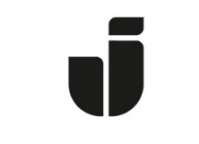

## JÖNKÖPING UNIVERSITY

IT Helpdesk Jönköping University Manual Created by lundav Modified 8/15/2016

## Connecting a laptop running Windows XP to the wireless network eduroam

Your computer needs to be configured to obtain an IP-address automatically.

Make sure your wireless network card is activated. Click on the network icon in the notification area of your desktop.

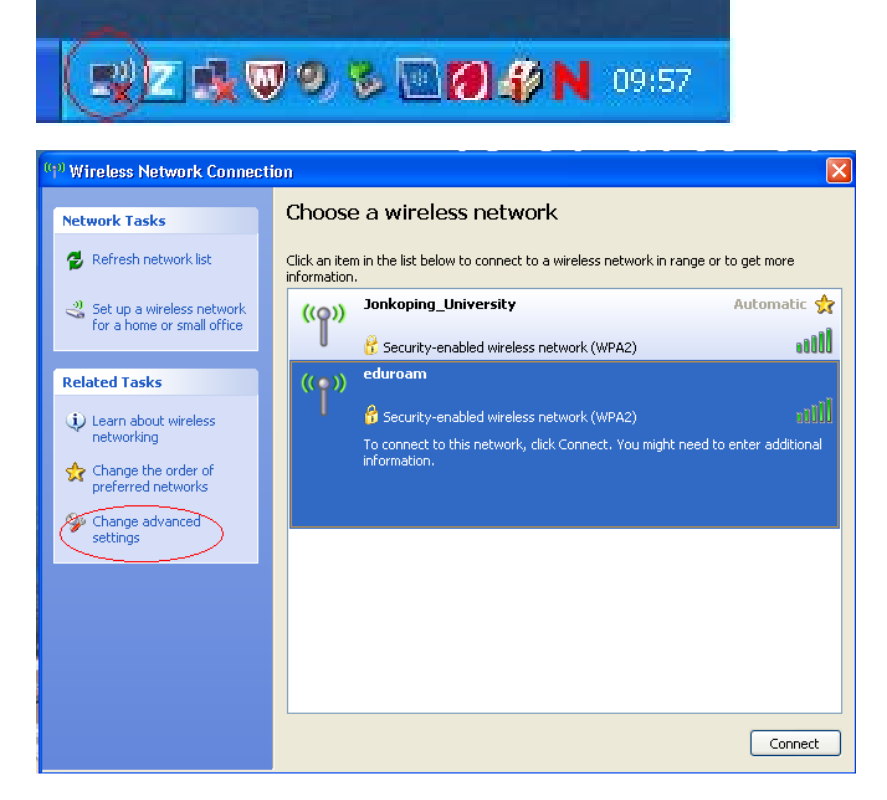

Click on Eduroam.

Click on **Change advanced settings**.

Click on Internet Protocol (TCP/IP) then click on Properties.

| 🕹 Wireless Network Connection Properties 🛛 ? 🔀                                                                                                    |  |  |
|----------------------------------------------------------------------------------------------------|--|--|
| General Wireless Networks Advanced                                                                                                    |  |  |
| Connect using:                                                                                                    |  |  |
| Intel(R) PRO/Wireless 2200BG Netwi                                                                                                    |  |  |
| This connection uses the following items:                                                                                                    |  |  |
| Image: Second Stress of the second second secon |  |  |
|                                                                                                    |  |  |
| Install Uninstall (Properties                                                                                                    |  |  |
| Description<br>Transmission Control Protocol/Internet Protocol. The default<br>wide area network protocol that provides communication<br>across diverse interconnected networks.                                                                                                    |  |  |
| <ul> <li>Show icon in notification area when connected</li> <li>Notify me when this connection has limited or no connectivity</li> </ul>                                                                                                    |  |  |
| OK Cancel                                                                                                    |  |  |

Make sure the settings are set as pictured below.

| Internet Protocol (TCP/IP) Prop                                                                                                    | erties 🛛 🛛 🔀 |  |  |  |
|----------------------------------------------------------------------------------------------------|--------------|--|--|--|
| General Alternate Configuration                                                                                                    |              |  |  |  |
| You can get IP settings assigned automatically if your network supports<br>this capability. Otherwise, you need to ask your network administrator for<br>the appropriate IP settings. |              |  |  |  |
| Obtain an IP address automatica                                                                                                    | ally         |  |  |  |
| OUse the following IP address: —                                                                                                    |              |  |  |  |
| IP address:                                                                                                    |              |  |  |  |
| Subnet mask:                                                                                                    | · · · · · ·  |  |  |  |
| Default gateway:                                                                                                    |              |  |  |  |
| <ul> <li>Obtain DNS server address auto</li> </ul>                                                                                                    | omatically   |  |  |  |
| OUse the following DNS server a                                                                                                    | ddresses:    |  |  |  |
| Preferred DNS server:                                                                                                    | · · · · ·    |  |  |  |
| Alternate DNS server:                                                                                                    | · · · ·      |  |  |  |
|                                                                                                    | Advanced     |  |  |  |
|                                                                                                    | OK Cancel    |  |  |  |

Click Eduroam and then click Properties.

| 🕂 Wireless Network Connection Properties 🛛 ? 🔀                                                                                                    |  |  |
|----------------------------------------------------------------------------------------------------|--|--|
| General Wireless Networks Advanced                                                                                                    |  |  |
| Use Windows to configure my wireless network settings                                                                                                    |  |  |
| Available networks:                                                                                                    |  |  |
| To connect to, disconnect from, or find out more information about wireless networks in range, click the button below.                                                                                        |  |  |
| View Wireless Networks                                                                                                    |  |  |
| Preferred networks:         Automatically connect to available networks in the order listed below:         i eduroam (Automatic)         Y Jonkoping_University (Automatic)         Move up         Move down |  |  |
| Add Remove Properties Learn about <u>setting up wireless network</u> <u>configuration.</u>                                                                                                    |  |  |
| OK Cancel                                                                                                    |  |  |

Make sure the settings are set as pictured below.

| eduroam pr                                                                              | roperties       |            | ?×     |  |
|-----------------------------------------------------------------------------------------|-----------------|------------|--------|--|
| Association                                                                             | Authentication  | Connection |        |  |
| Network na                                                                              | ame (SSID):     | eduroam    |        |  |
| Connect even if this network is not broadcasting                                        |                 |            |        |  |
| This network requires a key for the following:                                          |                 |            |        |  |
| Network                                                                                 | Authentication: | WPA2       | ~      |  |
| Data end                                                                                | cryption:       | AES        | ~      |  |
| Network                                                                                 | key:            |            |        |  |
| Confirm r                                                                               | network key:    |            |        |  |
| Key index (advanced): 1                                                                 |                 |            |        |  |
| This is a computer-to-computer (ad hoc) network; wireless<br>access points are not used |                 |            |        |  |
|                                                                                         |                 | OK (       | Cancel |  |

On the tab **Authentication** select **Protected EAP (PEAP)** and uncheck both boxes. Click on **Properties.** 

| eduroam properties                                                                                                    | ? 🔀                                  |
|----------------------------------------------------------------------------------------------------|--------------------------------------|
| Association Authentication Connection                                                                                                    |                                      |
| Select this option to provide authenticated wireless Ethernet networks.                                                                                                    | I network access for<br>this network |
| EAP type: Protected EAP (PEAP)                                                                                                    | ~                                    |
| EAP type: Protected EAP (PEAP)  Properties  Authenticate as computer when computer information is available  Authenticate as guest when user or computer information is unavailable |                                      |
|                                                                                                    | OK Cancel                            |

Make sure the settings are set as pictured above. The name of the certificate can also be Verisign Trust Network Class 2 GT. It is important to check all certificates named with **Verisign Trust Network**. Click on **Configure**. Uncheck the settings shown in the picture below. Click ok all the way.

| stected EAP Properties                                                                                       |                                   |               |
|----------------------------------------------------------------------------------------------------|-----------------------------------|---------------|
| When connecting:                                                                                             |                                   |               |
| Valdate server certifica                                                                                     | te                                |               |
| Connect to these serve                                                                                       | ers:                              |               |
| edurad1.hj.se                                                                                                |                                   | 0             |
| Trusted Root Certification                                                                                   | Authorities:                      |               |
| Class 3 Public Primary                                                                                       | Certification Authorit            | ty            |
| III GTE CyberTrust Goba                                                                                      | Root                              |               |
| Microsoft Root Author                                                                                        | ity                               |               |
| Microsoft Root Certific                                                                                      | cate Authority                    |               |
| Thawte Timestamping                                                                                          | CA                                |               |
| OTN-USERFirst-Harow                                                                                          | 0.0                               |               |
| VeriSign Trust Network                                                                                       | k                                 |               |
| VeriSign Trust Network                                                                                       | k 🖉                               |               |
| Do hor prompt oser to a certification authorities                                                            | authorize new server              | rs or trusted |
| Secured password (EAP-MS                                                                                     | CHAP v2)                          | Configure     |
| Enable Fast Reconnect     Enforce Network Access R     Disconnect if server does     Enable Identity Privacy | Protection<br>not present cryptob | ainding TLV   |
|                                                                                                    | 0                                 | Cancel        |

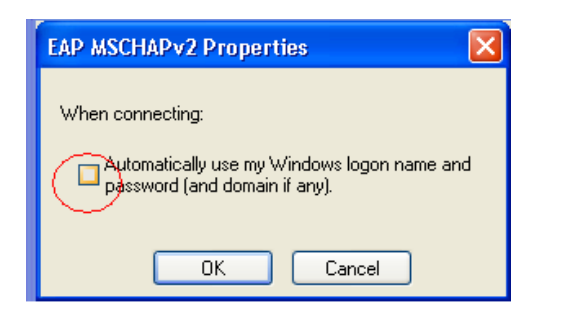

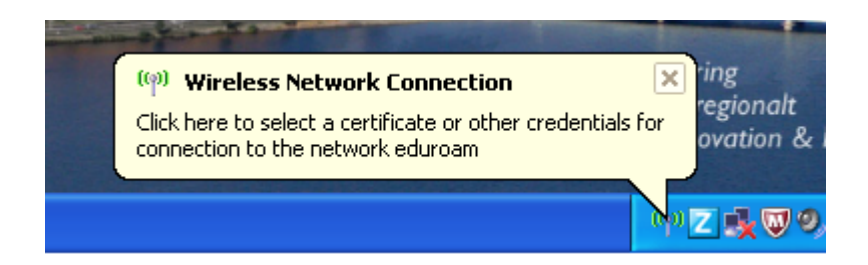

Click the message in the notification area on your desktop. Type in your username followed by @ju.se and your eduroam password as shown in the picture below. If you are a guest at Jönköping University, type in the username and password used when logging on to your home university network.

| Enter Credent | ials 🛛 🔀                            |
|---------------|-------------------------------------|
| C             |                                     |
| User name:    | hlch@hj.se                          |
| Password:     | •••••                               |
| Logon domain: |                                     |
| Save this use | er name and password for future use |
| (             | OK Cancel                           |

## If it does not work:

Read Frequently Asked Questions on ju.se/helpdesk

Check your firewall settings.

If you get a message that you are typing an incorrect password but you are sure it is correct, log in to www.ju.se/myaccount and change to a new

password.

**Note!** The connection to internet is made with your computers public IP-address. It is important that your computer have a firewall and antivirus software installed and updated! Any abuse or charge of abuse will lead to disconnection of your account from the Jonkoping University network.